## MANUAL DE USUARIO SCAP SAT

## 1. INTRODUCCIÓN Y ACCESO AL SCAP

Para poder utilizar la herramienta SCAP el usuario deberá de acceder desde la siguiente liga: <u>http://192.168.196.101/scap\_sat/</u> con su navegador preferido Google Chrome, Mozilla Firefox, Opera, IE, etc. Una vez ingresado a la página el usuario deberá de proporcionar su nombre de usuario y contraseña en el sig. formulario, ver figura 1 y 2.

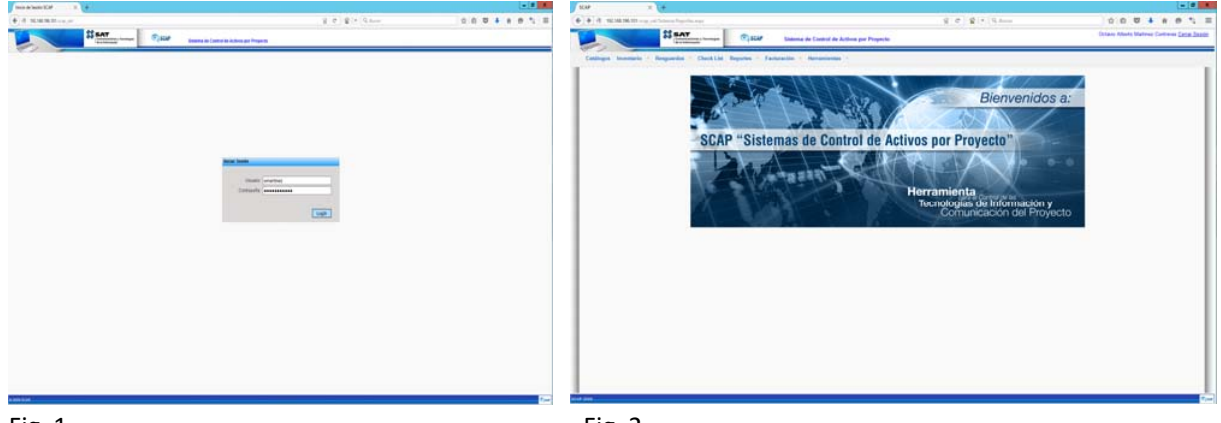

Fig. 1

Fig. 2

Una vez que se tiene acceso al SCAP, el usuario podrá hacer uso de las herramientas con las que cuenta el sistema, las cuales a su vez se dividen en diferentes módulos.

## 2. MODULO "CATALOGOS".

Para tener acceso al módulo catálogos, bastara con hacer clic en el menú, ubicado en la parte superior izquierda de la página, ver Fig. 3.

| 101108-0011-0-0   | un Shena Calengei age    |                 | 8 4 8 - 91                                                                               | 0004881                                                                                                    |
|-------------------|--------------------------|-----------------|------------------------------------------------------------------------------------------|----------------------------------------------------------------------------------------------------|
|                   | SAT                      | () scar         | Samma de Control de Actives por Proyecto                                                 | Octave Alterto Martinez Centreras Datas Se                                                                                                    |
| catogos Investori | · Regarder Clark Lief.   | Reportes - Fact | andor Y Recontenter Y                                                                    |                                                                                                    |
|                   |                          |                 |                                                                                          |                                                                                                    |
| Catalogos         |                          |                 |                                                                                          |                                                                                                    |
|                   | tion in the second lates |                 | In side ( dated a constitution) ( must be a first second ( for the second ( for second ) | the state of the state of the s |
|                   |                          |                 |                                                                                          |                                                                                                    |
| Agreps' Marca     |                          |                 |                                                                                          |                                                                                                    |
| DELL              |                          |                 |                                                                                          | Sally Andrew                                                                                                    |
| SHEREN7           |                          |                 |                                                                                          | State State                                                                                                    |
| LOGTECH           |                          |                 |                                                                                          | Dear Mather                                                                                                    |
| DATE OF           |                          |                 |                                                                                          | and a second second sec |
| D-LER.            |                          |                 |                                                                                          | Autor Autor                                                                                                    |
| PEWECTOHOCE       |                          |                 |                                                                                          | Citer Status                                                                                                    |
| VENDONC           |                          |                 |                                                                                          | Store Middle                                                                                                    |
| all description   |                          |                 |                                                                                          | and a second second sec |
| ENKS              |                          |                 |                                                                                          | Testar.                                                                                                    |
| OFTONIA           |                          |                 |                                                                                          | Dear Hether                                                                                                    |
| EADENE            |                          |                 |                                                                                          | Number (Number)                                                                                                    |
| LENOYO            |                          |                 |                                                                                          | The second second second second second second second second second second second second second second second se                                                                                                    |
| Services.         |                          |                 |                                                                                          |                                                                                                    |
|                   |                          |                 |                                                                                          | Registrie and orthogon, to                                                                                                    |
|                   |                          |                 |                                                                                          |                                                                                                    |
|                   |                          |                 |                                                                                          |                                                                                                    |
|                   |                          |                 |                                                                                          |                                                                                                    |
|                   |                          |                 |                                                                                          |                                                                                                    |
|                   |                          |                 |                                                                                          |                                                                                                    |
|                   |                          |                 |                                                                                          |                                                                                                    |
|                   |                          |                 |                                                                                          |                                                                                                    |
|                   |                          |                 |                                                                                          |                                                                                                    |
|                   |                          |                 |                                                                                          |                                                                                                    |
|                   |                          |                 |                                                                                          |                                                                                                    |
|                   |                          |                 |                                                                                          |                                                                                                    |
|                   |                          |                 |                                                                                          |                                                                                                    |
|                   |                          |                 |                                                                                          |                                                                                                    |
|                   |                          |                 |                                                                                          |                                                                                                    |
|                   |                          |                 |                                                                                          |                                                                                                    |
|                   |                          |                 |                                                                                          |                                                                                                    |
|                   |                          |                 |                                                                                          |                                                                                                    |
|                   |                          |                 |                                                                                          |                                                                                                    |
|                   |                          |                 |                                                                                          |                                                                                                    |
|                   |                          |                 |                                                                                          |                                                                                                    |
|                   |                          |                 |                                                                                          |                                                                                                    |

Fig. 3

Al hacer clic izquierdo en el módulo catálogos se desplegará un submenú con diferentes opciones las cuales el usuario utilizará para realizar consultas en sistema. De las opciones más comunes se encuentran:

. Marcas: El usuario podrá consultar las diferentes marcas de equipos y/o accesorios del proyecto SAT. Ver Fig. 3.

. Modelos: El usuario podrá consultar los diferentes modelos de equipos y/o accesorios del proyecto SAT, las búsquedas de accesorios o equipos podrán realizarse por marca. Ver. Fig. 4.

| SCAP × +                                                                                                    |                                      |                                                                                                    |                                                   |           |             |                                                                                                    | - 0                                                                                                    | ×      |
|----------------------------------------------------------------------------------------------------|--------------------------------------|----------------------------------------------------------------------------------------------------|---------------------------------------------------|-----------|-------------|----------------------------------------------------------------------------------------------------|----------------------------------------------------------------------------------------------------|--------|
| 🛞 @   192.168.196.101/scap_sat/Sistema/Catalogos.                                                                                                    | aspx.                                |                                                                                                    | 읍   연   😭   👻 🔍 Buscor                            | ☆         |             | <b>↓</b> †                                                                                                    | e 🦦                                                                                                    | ≡      |
| ** SAT                                                                                                    | nonen y hononym                      | Sistema de Control de Activos por Proyecto                                                                                                    |                                                   | Octavio A | berto Marti | nez Contrer                                                                                                    | as <u>Cerrar S</u>                                                                                                    | iesión |
| Catálogos Inventario - Resguardos                                                                                                    | * Check List Reportes * Factural     | ión - Herramientas -                                                                                                    |                                                   |           |             |                                                                                                    |                                                                                                    |        |
| J Catalogos                                                                                                    |                                      |                                                                                                    |                                                   |           |             |                                                                                                    |                                                                                                    | T      |
| Marcas Modelos Tipo Equipo Componente                                                                                                    | entes Perfiles Inmuebles Dirs. Dirs. | Area Subdirs, Unidad, Admin, Puestos Coord, Emp                                                                                                   | leados Tipo Entrega Asignar Equipo Local Asignado |           |             |                                                                                                    |                                                                                                    | - 112  |
| Agregat Models           Marce 100005         W           Black         Black           1         Org/Escl.Artz           2         Org/Escl.Artz           3         Org/Escl.Artz           4         Article Control           4         Article Control           5         Org/Escl.Artz           6         Org/Escl.Artz           7         Models           8         Org/Escl.Artz           9         Models           1         Article Control           8         State Control           9         State Control           9         State Control           10         Models Control           11         Models Control           12         Models Control           13         Models Control           14         Models Control           15         Models Control           16         Models Control           17         Models Control           18         Models           19         Models           19         Models           19         Models           19         Models <t< th=""><th></th><th>MAYUS<br/>DELL<br/>DELL<br/>DELL<br/>DELL<br/>DELL<br/>DELL<br/>LOSE<br/>RAMENT<br/>VENDORC<br/>VENDORC<br/>PERFECTOROEE<br/>PART<br/>PREFECTOROEE<br/>NA<br/>NA</th><th></th><th></th><th></th><th>Eleman (<br/>Carmar C<br/>Eleman (<br/>Eleman (<br/>Ele</th><th>Indificar<br/>Rodificar<br/>Rodificar<br/>Rodificar<br/>Rodificar<br/>Rodificar<br/>Rodificar<br/>Rodificar<br/>Rodificar<br/>Rodificar<br/>Rodificar<br/>Rodificar<br/>Rodificar<br/>Rodificar<br/>Rodificar<br/>Rodificar</th><th></th></t<> |                                      | MAYUS<br>DELL<br>DELL<br>DELL<br>DELL<br>DELL<br>DELL<br>LOSE<br>RAMENT<br>VENDORC<br>VENDORC<br>PERFECTOROEE<br>PART<br>PREFECTOROEE<br>NA<br>NA |                                                   |           |             | Eleman (<br>Carmar C<br>Eleman (<br>Eleman (<br>Ele | Indificar<br>Rodificar<br>Rodificar<br>Rodificar<br>Rodificar<br>Rodificar<br>Rodificar<br>Rodificar<br>Rodificar<br>Rodificar<br>Rodificar<br>Rodificar<br>Rodificar<br>Rodificar<br>Rodificar<br>Rodificar |        |
|                                                                                                    |                                      |                                                                                                    | <u>&lt;&lt; 1 &gt; &gt;&gt;</u>                   | 1 v Ir    | Registro    | is encontra                                                                                                    | dos: 38                                                                                                    |        |
| 60 jaa                                                                                                    |                                      |                                                                                                    |                                                   |           |             |                                                                                                    |                                                                                                    |        |

Fig. 4.

. <u>Inmuebles</u>: El usuario podrá tener acceso al catálogo de inmuebles del SAT, y realizar consulta mediante alguna referencia al inmueble (Nombre del inmueble o número de id inmueble). Ver fig. 5.

| 192.168.196.101/scap.sat/Sidema/Catalogica.acce |             |                                                                                                    |                             | 80.0                              | • 9.0m      | 24          |                      | \$ A                                                        |                | * *                 |
|-------------------------------------------------|-------------|----------------------------------------------------------------------------------------------------|-----------------------------|-----------------------------------|-------------|-------------|----------------------|-------------------------------------------------------------|----------------|---------------------|
| SS SAT                                          |             | SCAP Sistema de Control de                                                                                                    | Activos por Proyecto        |                                   | 1. Martine  | 115         |                      | Octavio Alberto I                                           | Wartinez Corb  | reras <u>Centar</u> |
| Allogos Inventario Respuendos -                 | Check List  | Reportes - Facturación - Herramientas                                                                                                    |                             |                                   |             |             |                      |                                                             |                |                     |
| cas Modelon Tipel Calipo Components             | s Perfilies | immerbles Dirs. Dirs. Area Satatis, United                                                                                                    | ul. Ldmin.   Paentra   Coor | E Emplementon Tipo Entropa (      | Asignar Equ | nya (nyad A | signadu              |                                                             |                |                     |
| ueble:                                          |             | Clave                                                                                                    | 1                           |                                   |             |             |                      |                                                             |                |                     |
| tempeda                                         | Class       | Democilia                                                                                                    | Danicipio                   | See .                             | Region      | Proyecto    | Tipo Immedile        | Fecha Observaci                                             |                |                     |
| TERMINAL 1 - SALA DE REVISION DE<br>PASAJEROS   | 314         | TERMINAL 1 AV PILOTO AMOOR CARLOS LEON<br>SN 20NA FEDERAL, COL, PEÑON DE LOS<br>BAÑOS, DELEG VENUSTIANO CARRANZA C.P.<br>15920 MEXICO D.F.        | Venustiano Carranza         | ADUANA AEROPUERTO INT CD.<br>MEX  | CENTRO      | SAT         | AEROPUERTO           |                                                             | Circuit        | Medificar           |
| TERMINAL 2 - SALA DE REVISION DE<br>RASJEROS    | 383         | TERMINAL 2: AV FUERZA AEREA MEXICANA ESQ.<br>CON ALBERTO SANTOS DUMONT COL.<br>AMACION CIVIL DELEG. VENUISTIANO C.P. 15740<br>MEXICO D.F.         | Venusliano Cartanza         | ADUANA AEROPUERTO INT CD.<br>MEX  | CENTRO      | 947         | AEROPUERTO           |                                                             | -              | Hosticar            |
| SEPOMEX ACM                                     | 385         | SEPOMEX ACM: AV, PILOTO ANADOR CARLOS<br>LEON SN, 2014 FEDERAL, COL. PEÑON DE<br>LOS BAÑOS, DELEG, VENJISTIANO CARRANZA<br>C.P. 15629 MEXICO D.F. | Venustiano Carranza         | ADUANA AEROPUERTO INT CD.<br>MEX. | CENTRO      | 547         | BECCION<br>ADUANERA  |                                                             | (Inna)         | Woohcar             |
| ADUANA AGUAGCALIENTEB                           | 392         | KM 3.5 CARRETERA CHICALOTE LORETITO<br>COLONA EJIDO LORETITO MPIO. SAN<br>FRANCISCO DE LOS ROMO AGUASCALIENTES<br>C.P. 20550                      | San Francisco de los Romo   | ADUANA AGUASCALIENTES             | CENTRO      | SAT.        | SEDE /<br>PRINCIPINL |                                                             | Citra a        | Modificar           |
| TERMINAL INTERMODIAL ADUANA                     | 201         | EJE 140 KM, 4 ZONA INDUSTRIAL DELEGEACION<br>LA PELA SAN LUIS POTOSI SLP. C.P. 76422                                                              | San Luis Potosi             | ADUANA AQUASCALIENTES             | CENTRO      | SAT .       | SECCION<br>ADUANERA  |                                                             | (Second)       | Nether              |
| AEROPUERTO ZACATECAS-ADUANA                     | 203         | KM 24 CARRETERA ZACATECAS - FRESNLLO<br>CALERA DE VICTOR ROBALEB ZACATECAS C.P.<br>98500                                                          | Calera                      | ADUANA AQUASCALIENTES             | CENTRO      | 547         | SECCION<br>ADUANERA  |                                                             |                | Modificar)          |
| AEROPUERTO SIL POTOSHADUANA                     | 362         | KM 9 CARRETERA SAN LUIS POTOII-<br>MATEHUALA DELEGACION SOLEDAD DE<br>GRACIMO SANCHEZ RECINTO FISCAL<br>ESTAFETA C.P. 78340 SAN LUIS POTOSI       | San Luis Potosi             | ADUANA AQUASCALIENTES             | CENTRO      | ыr          | SECCION<br>ADUANERA  |                                                             | Electron of    | Nedficer            |
| SECCION A LA PILA VILLA SAN LUIS POTOSI         | 382         | KM 6 AUTOMETA SAN LUB POTORI - VILLA DE<br>REVES COL EUDO DE LAGUNA DE SAN<br>VICINTE MINO, VILLA DE REVES CP 79525 SAN<br>LUIS POTOSI            | Villa de Reyes              | ADUANA AGUASCALIENTES             | CENTRO      | 64T         | BECCION<br>ADUANERA  |                                                             |                | Noticar             |
| AEROPUERTO AGS-ADUANA                           | 402         | KM. 22 CARRETERA PRIAMERICANA<br>AEROPUERTO INTERNACIONAL DE<br>AQUASCALIENTES E DIDO DE PEÑJELAS<br>AQUASCALIENTES C.P. 20340                    | Aquascalientes              | ADUANA AGUASCALIENTES             | CENTRO      | 547         | BECCION<br>ADUANERA  |                                                             | Times          | Modificar)          |
| ADUANA GUADALAJARA                              | 181         | AEROPUERTO INTERNACIONAL MOLIEL<br>HIDALGO KM 17.5 CARRETERA GUADALAJARA-<br>CHURAL COL LAS ANIMAS CP 45859<br>TLAJOMULCO DE ZUÂIGA JALISCO       | Tiajomulco de Zúñiga        | ADUANA GUADALAJARA                | CENTRO      | 547         | SEDE /<br>PRINCIPAL  |                                                             |                | Nodficar            |
| JALMEX                                          | 1024        | KM 13.5 CARRETERA GUADALAJARA EL<br>CASTILLO CORREDOR INDUSTRIAL EL SALTO<br>EL SALTO JALISCO                                                     | D Safo                      | ADUANA GUADALAJARA                | CENTRO      | 547         | BODEGA               | 0105/2013 24/05/201<br>12:00:00 Baja Fuer<br>a.m. operación | de <b>Casa</b> | Nodificar           |
|                                                 |             | INTERIOR APROPUENTO INTERNACIONAL                                                                                                    |                             |                                   |             |             |                      |                                                             |                |                     |

. <u>Empleados</u>: El usuario podrá tener acceso a los datos de X empleado, así como realizar una búsqueda en base a sus datos por ejemplo nombre, número de empleado, etc. Ver fig. 6.

| 10 100 100 100 100 100 100 100 100                                                                                                    | A mer Contreros Cetta |
|----------------------------------------------------------------------------------------------------|-----------------------|
| Catalogos      Catalogos      C            | nez Contreras Cerra   |
|                                                                                                    |                       |
| Catalogos<br>En ("Intel Regimentes ("Anna Anna Anna Anna Anna Anna Anna Anna                                                                                                    |                       |
| Catalogus  In Catalogus In Catalogus In Cata       |                       |
| Cl (1955) Elescente (Carameria (Carameria (Car<br>e Carameria (Carameria (C<br>Carameria (Carameria (Carameria (Carameria (Carameria (Carameria (Carameria (Carameria (Carameria (Carameria (Carameria (Carameria (Carameria (Carameria (Carameria (Carameria (Carameria (Carameria (Carameria (Carameria (Carameria (Cara |                       |
| agan Caranta)<br>Tas Enginada (1955<br>An Patana<br>Tayo Enginada (1956<br>Tayo Enginada (1957)<br>Tayo Enginada (1957)<br>An Patana                                                                                                    |                       |
| his Emplade (56)<br>Ap Parier Ap Materio<br>Top Emplande (fotes σ                                                                                                    |                       |
| Tipo Empleade Todes v                                                                                                    |                       |
|                                                                                                    |                       |
| MATER AND A DECEMBER OF A DECEMBER OF A DECEMBER                                                                                                    |                       |
| Render Deutscharten Deutscharten Deutscharte       | Balling Databal       |
| 20ERITO ORTEGA POLIDA 1255 DEPRESSA DEPRESSA DEPRESSA DEPRESSAUZES JEFE DE DEPARTAMENTO SAT                                                                                                    | Modificar) Detaile    |

## 3. MÓDULO INVENTARIO

Utilizamos el modulo Inventario para conocer el estado de un equipo y/o accesorio, es decir el saber si se encuentra disponible, para poder cubrir algún reporte o bien simplemente para saber si la serie del equipo (CPU, Laptop, Proyector, HDD Externo, etc.) existe realmente. Ver fig. 7.

La consulta de dicho equipo u accesorio puede realizarse por número de serie o componente.

| SCAP        | P × SCAP                                                       | ×   +                  |                                           |                  |                   |          |                 | l             | - 0          |
|-------------|----------------------------------------------------------------|------------------------|-------------------------------------------|------------------|-------------------|----------|-----------------|---------------|--------------|
| <b>(</b> )e | 192.168.196.101/scap_sat/Sistema/Inventario.aspx               |                        |                                           | 율 😋 😭 💌 🔍 Buscar |                   | \$       | ê 🛡             | î e           | 9 <u>9</u> 8 |
|             | SS SAT                                                         | . ©scap s              | istema de Control de Activos por Proyecto |                  |                   | Octavio  | Alberto Martine | z Contreras ( | Cerrar Sesió |
| c           | atálogos Inventario 💌 Resguardos - Check Li                    | st Reportes - Facturad | ión - Herramientas -                      |                  |                   |          |                 |               |              |
| ŝ           | Inventario de Equipos<br>Reporte de Asignaciones<br>Inventario |                        |                                           |                  |                   |          |                 |               |              |
|             | Carga Manual                                                   |                        |                                           |                  |                   |          |                 |               |              |
| IC.         | Componente:                                                    |                        | Folio.                                    | Est              | itus: TODOS       |          |                 |               | ¥            |
|             | Proyecto: SAT                                                  |                        | V Marca: TODOS                            | ✓ Mo             | delo: TODOS       |          |                 |               | ¥            |
|             | Buscar                                                         |                        |                                           |                  |                   |          | Lecal           |               |              |
| Fo          | iio Componente                                                 | Marca                  | Modelo                                    | Estatus          | tock No. Serie    | Asignado | Asignado        |               |              |
| 1           | LAPTOP                                                         | DELL                   | LATITUDE E6430                            | CLIENTE          | 0 4HJ08W1         | NIA      | NIA             | Modificar     |              |
| 2           | TECLADO EXTERNO                                                | LOGITECH               | MK120                                     | CLIENTE          | 0 NIA             | NA       | NIA             | Modificar     |              |
| 4           | MOUSE EXTERNO                                                  | LOGITECH               | MK120                                     | CLIENTE          | 0 NIA             | NA       | NA              | Modificar     |              |
| 5           | SOPORTE PARA LAPTOP                                            | DELL                   | NA                                        | CLIENTE          | 0 NIA             | NA       | NIA             | Modificar     |              |
| 6           | LAPTOP                                                         | DELL                   | LATITUDE E6430                            | CLIENTE          | 0 64H08W1         | NIA      | NA              | Modificar     |              |
| 17          | CANDADO TIPO KENSINGTON                                        | NA                     | N/A<br>MK120                              | CLIENTE          | 0 NIA             | NA       | NIA             | Modificar     |              |
| 8           | MOUSE EXTERNO                                                  | LOGITECH               | MK120                                     | CLIENTE          | 0 NIA             | NA       | NIA             | Modificar     |              |
| 10          | SOPORTE PARA LAPTOP                                            | DELL                   | NA                                        | CLIENTE          | 0 NIA             | NA       | NA              | Modificar     |              |
| 11          | LAPTOP                                                         | DELL                   | LATITUDE E6430                            | CLIENTE          | 0 JNJ08W1         | NIA      | NA              | Modificar     |              |
| 12          | CANDADO TIPO KENSINGTON                                        | NIA                    | NA                                        | CLIENTE          | 0 N/A             | NIA      | NA              | Modificar     |              |
| 13          | TECLADO EXTERNO                                                | LOGITECH               | MK120                                     | CLIENTE          | 0 NIA             | NIA      | NA              | Modificar     | _            |
| 14          | MOUSE EXTERNO                                                  | LOGITECH               | MK120                                     | CLIENTE          | 0 NIA             | NIA      | NIA             | Modificar     |              |
| 10          | 14PTOP                                                         | DELL                   | LATITUDE E6430                            | CLENTE           | 0 46 108 101      | NIA      | NUA             | Modificar     |              |
| 17          | CANDADO TIPO KENSINGTON                                        | NA                     | NA                                        | CLIENTE          | 0 NIA             | NA       | NA              | Modificar     |              |
| 18          | TECLADO EXTERNO                                                | LOGITECH               | MK120                                     | CLIENTE          | 0 N/A             | NA       | NIA             | Modificar     |              |
| 19          | MOUSE EXTERNO                                                  | LOGITECH               | MK120                                     | CLIENTE          | 0 NIA             | NIA      | NIA             | Modificar     |              |
| 20          | SOPORTE PARA LAPTOP                                            | DELL                   | NA                                        | CLIENTE          | 0 NIA             | NIA      | NA              | Modificar     |              |
|             |                                                                |                        |                                           | <u> </u>         | <u>s 1 ≥ ≥≥ 1</u> | v It     | Registros en    | contrados: 2  | 00510        |
|             |                                                                |                        |                                           |                  |                   |          |                 |               |              |
| CAP 200     | 29                                                             |                        |                                           |                  |                   |          |                 |               | 0            |

## 3.1 Reporte de Movimientos

Para poder generar un reporte de movimientos mediante la herramienta SCAP, es necesario hacer clic en la opción Resguardos, habiéndose realizado la acción se abrirá una pestaña "Resguardos" en la cual aparecerá la opción "movimientos" que es la que nos interesa, hacemos por tanto clic en ella. Ver Fig. 8 y 9.

## Folio: 00839

| SCAP               | × SCAP                                                                 | ×                                                                                                    | < <b>\</b> +     |                       |                 |                                                 |                  |                    |                   |                   |          |              | -               | ő      | x  |
|--------------------|------------------------------------------------------------------------|----------------------------------------------------------------------------------------------------|------------------|-----------------------|-----------------|-------------------------------------------------|------------------|--------------------|-------------------|-------------------|----------|--------------|-----------------|--------|----|
| €) → 🛞   192.1     | 168.196.101/scap_sat/Sistema/R                                         | lesguardos.aspx                                                                                                    |                  |                       |                 | 音で                                              | 😭 💌 🔍 Buscar     |                    |                   | ☆自て               | J 🕴      | ŵ            | 0               | 2      | =  |
|                    | 88 <u>s</u>                                                            | INT Internet of the second second sec | ) SCAP           | Sistema de Control de | Activos por Pro | ecto                                            |                  |                    |                   | Octavio Alberto I | Aartinez | Contren      | is <u>Cerra</u> | r Sesi | ón |
| Catálogos          | Inventario - Resguard<br>Entregas<br>Liberacione<br><u>Movimientos</u> | los - Chock List F                                                                                                    | Reportes - Factu | ración - Herramienta: |                 |                                                 |                  |                    |                   |                   |          |              |                 |        |    |
| Crear Resgu        | uardo                                                                  |                                                                                                    |                  |                       |                 |                                                 |                  |                    |                   |                   |          |              |                 | -      | I  |
| Nombre: A          | RA                                                                     |                                                                                                    |                  | Ap. Paterno: GUT      |                 |                                                 | Ap. Materno: GOI | 4                  |                   |                   |          |              |                 | -      | ł  |
| Buscar             | M                                                                      |                                                                                                    | Ŷ                | P 010:                |                 |                                                 |                  |                    |                   |                   |          |              |                 |        |    |
| IdResguardo        |                                                                        | Nombre                                                                                                    |                  |                       | Admon Gral      |                                                 | NOReporteMS      | Fecha<br>Migración | Fecha<br>Creación | Inmueble          |          | Movimie      |                 |        | ł  |
| ▼1                 | 00015254HJ08W1                                                         | a) Eliminado                                                                                                    | ,                | ENLACE                | AGRS            | EFICIENCIA ENERGETICA                           | R0L00000000105   | 18/01/2013         | 05/01/2013        | LA VIRGEN         |          | ALTA         |                 |        | Į  |
| ▼ 22283<br>▼ 67760 | 00855601KTB8W1<br>00015253420021                                       | ,                                                                                                    |                  | ENLACE<br>ENLACE      | AGJ             | EFICIENCIA ENERGETICA<br>PROVECTOR LICERO 50001 | R0L00000010168   | 14/02/2013         | 13/02/2013        | NORTE DEL D.F.    |          | ALTA<br>ALTA |                 |        |    |
| ▼ 67770            | 00015253420021                                                         |                                                                                                    |                  | ENLACE                | AGRS            | PROYECTOR LIGERO 5000L                          | INC000003163436  | 26/11/2013         | 22/11/2013        | LAVIRGEN          |          | ALTA         |                 |        |    |
|                    |                                                                        |                                                                                                    |                  |                       |                 |                                                 |                  |                    |                   |                   |          |              |                 |        |    |
|                    |                                                                        |                                                                                                    |                  |                       |                 |                                                 |                  |                    |                   |                   |          |              |                 |        |    |

## Fig. 8.

|                                                                                     | 01 m ] 01 [0.1       |         |       |
|-------------------------------------------------------------------------------------|----------------------|---------|-------|
| 92.168.196.101/scap_sat/Sistema/Movimientos.aspx                                    | ☆ C ↓ ☆ ↓ ♥ Q Buscar | 🔯 🗎 🛡 🖡 | 1 9 N |
| Comunitationes y Nanangas     O SCAP     Sistema de Control de Activos por Proyecto |                      |         |       |
| logos Inventario · Resguardos · Check List Reportes · Facturación · Herramientas ·  |                      |         |       |
|                                                                                     |                      |         |       |
| wovimienuos                                                                         |                      |         |       |
| Proyecto: SAT<br>Año: [2016 v                                                       | ]                    |         |       |
| Semestre: 1er Semestre v                                                            | ]                    |         |       |
| Generar                                                                             |                      |         |       |
|                                                                                     |                      |         |       |
|                                                                                     |                      |         |       |
|                                                                                     |                      |         |       |
|                                                                                     |                      |         |       |
|                                                                                     |                      |         |       |
|                                                                                     |                      |         |       |
|                                                                                     |                      |         |       |
|                                                                                     |                      |         |       |
|                                                                                     |                      |         |       |
|                                                                                     |                      |         |       |
|                                                                                     |                      |         |       |
|                                                                                     |                      |         |       |
|                                                                                     |                      |         |       |
|                                                                                     |                      |         |       |
|                                                                                     |                      |         |       |
|                                                                                     |                      |         |       |
|                                                                                     |                      |         |       |
|                                                                                     |                      |         |       |

. Elegimos el año y el semestre, una vez escogido el rango hacemos clic izquierdo en el botón Generar.

### Eliminado: a) Un párrafo, Nombres.

undamentación: rtículo 116 de la Ley General de Transparencia y Acceso a la Información Pública, en relación con el artículo 113, fracciones I y II de la Ley Federal de Transparencia y Acceso a la Información Pública, así como el Lineamiento Trigésimo Octavo, fracciones I y Il y Cuadragésimo, fracciones I y II de los Lineamientos Generales en Materia de Clasificación y Desclasificación de la Información, así como para la elaboración de versiones públicas. Iotivación: por corresponder a datos personales concernientes a una persona física identificable y/o datos patrimoniales, económicos, contables, jurídicos y administrativos de una persona moral.

| SCAP X SCAP X +                                                                        |                  | - 0 X                                                   |
|----------------------------------------------------------------------------------------|------------------|---------------------------------------------------------|
| ( €) @   192.168.196.101/scap_sat/Sistema/Movimientos.aspx                             | 율 C 😭 👻 🔍 Buscar | ☆ 白 🗢 🖡 슈 🔗 🍳 🖃                                         |
| Statema de Control de Activos por Proyecto                                             |                  | Octavio Alberto Martinez Contreras <u>Cerrar Sesión</u> |
| Catálogos Inventario - Resguardos - Check List Reportes - Facturación - Herramientas - |                  |                                                         |
| Movimientos                                                                            |                  |                                                         |
| Proyecto SAT<br>Año (2015 v<br>Semestre: Ter Semestre v                                |                  |                                                         |
| Generar                                                                                |                  |                                                         |
| Consulation                                                                            |                  |                                                         |
|                                                                                        |                  |                                                         |
|                                                                                        |                  |                                                         |
|                                                                                        |                  |                                                         |
|                                                                                        |                  |                                                         |
|                                                                                        |                  |                                                         |
|                                                                                        |                  |                                                         |
|                                                                                        |                  |                                                         |
|                                                                                        |                  |                                                         |
|                                                                                        |                  |                                                         |
|                                                                                        |                  |                                                         |
|                                                                                        |                  |                                                         |
|                                                                                        |                  |                                                         |
|                                                                                        |                  |                                                         |
|                                                                                        |                  |                                                         |
| SCAP 2009                                                                              |                  | ۹ <b>س</b>                                              |

## Ver Fig. 10.

Una vez hecho esto seleccionamos la opción Exportar a Excel para exportar la Base del año y semestre que elegimos según la información que necesitamos. Ver Fig. 11.

| 🗶   🛃   | <b>17 -</b> (21 - 1 | Ŧ            |           |          |               |                                          |            | Base SCAP : | SAT Movin  | nientos 3012 | 2013 - Mi  | crosoft    | Excel       |               |           |           |               |                | _             | -                                       | 23       |
|---------|---------------------|--------------|-----------|----------|---------------|------------------------------------------|------------|-------------|------------|--------------|------------|------------|-------------|---------------|-----------|-----------|---------------|----------------|---------------|-----------------------------------------|----------|
| Archivo | Inicio              | Insertar     | Diseño de | página   | Fórmulas      | Datos                                    | Revisar    | Vista       | Acrobat    |              |            |            |             |               |           |           |               |                | ♡ 🧉           | ) - 6                                   | 23       |
|         | A65222              | <b>+</b> (6) | $f_x$     | 80226    |               |                                          |            |             |            |              |            |            |             |               |           |           |               |                |               |                                         | ~        |
| - 4 - F | B                   | C            | D         | E        | F G           | Н                                        |            | J K         |            | L            | M          | N          | 0           | P Q           | R         | S         | T             | JV             | W X           | Y                                       | Ē        |
| 1 NoE   | mpl RFC8            | RFC          | Nombre    | Apellide | Apellide Pues | to Clave_                                | Unidadi 1  | ipo_Er Clav | /e_[ Nombi | e_Direccio   | n Clave_S  | Nombr      | re Nombre   | e Clave_l Nom | bre TipoU | st Clave_ | l Movimic Per | fil Descrip    | ldResgt Folio | Obser                                   | <u> </u> |
| 2       | Eliminod            | 0            |           |          |               |                                          | ADMINIS' N | lormal      | ADMIN      | STRACION RE  | EGIONAL CE | E NVA      | N/A         | N/A           | BASE      | ALTA      | 1 EFIC        | CIENC Marca De | 2 00018       | 3964H08W                                | 1        |
| 3 (21)  | Liininau            | 0            |           |          |               |                                          | ADMINIS' N | lormal      | ADMIN      | STRACION RE  | EGIONAL CE | E N/A      | N∕A         | N/A           | BASE      | ALTA      | 1 EFIC        | CIENC Marca De | 54 01164      | 178J0Z7W1                               |          |
| 4       |                     |              |           |          |               |                                          | ADMINIS' N | lormal      | ADMIN      | STRACION RE  | EGIONAL CE | N/A        | N/A         | N/A           | BASE      | ALTA      | 1 EFIC        | CIENC Maroa De | 15 0048       | 31BPH08\                                | /        |
| 5       |                     |              |           |          |               |                                          | ADMINIS' N | ormal       | ADMIN      | STRACION RE  | EGIONAL CE | NVA        | N/A         | N/A           | BASE      | ALTA      | 1 EFIC        | CIENC Marca De | 16 0062       | 10C1508W                                |          |
| 6       |                     |              |           |          |               |                                          | ADMINIS N  | lormal      | ADMIN      | STRACION RE  | EGIONAL CE | N/A        | N/A         | N/A           | BASE      | ALTA      | 1 EFIC        | CIENC Marca De | 36 0087       | 3521C308W                               |          |
| (       |                     |              |           |          |               |                                          | AUMINIS N  | ormal       | AUMIN      | STRACIUNRE   | EGIUNAL CE | N/A        | NVA         | NA            | BASE      | ALIA      | 1 EFIL        | IENL Maroa De  | /1 01335      | CCCCCCCCCCCCCCCCCCCCCCCCCCCCCCCCCCCCCC  | 11       |
| 8       |                     |              |           |          |               |                                          | ADMINIS N  | lormal      | ADMIN      | STRACIONRE   | EGIUNALU   | IWA        | IWA         | INFA          | BASE      | ALTA      | I EFIL        | IEINL Marca De | 8 0043        | 8494VZ7W                                |          |
| 3       |                     |              |           |          |               |                                          | ADMINIS N  | iormai      | ADMIN      | STRACION RE  |            | INVA       | IWA         | INFA          | DAGE      | ALTA      | 1 EFIC        | JENC Marca De  | 3 0043        | 04002119                                | 4        |
| 10      |                     |              |           |          |               |                                          | ADMINIS N  | ormal       | ADMIN      | STRACION RE  |            | NWA<br>NUA | IWA         | N/A           | BASE      | ALTA      | 1 EFIL        | JEINE Maroa De | 10 0043       | S8434KU8W                               | 4        |
| 10      |                     |              |           |          |               |                                          | ADMINIS N  | iormai      | ADMIN      | STRACION RE  | EGIONAL CE | DIFA .     | DIFA<br>NUA | DICA NUA      | DAGE      | ALTA      | 1 CFIL        | JENU Marca De  | 10 0043       | 0400000                                 | 4        |
| 12      |                     |              |           |          |               |                                          | ADMINIS N  | Iormal      | ADMIN      | STRACION RE  | EGIONAL CE | NIA<br>NIA | NIA         | N/A           | DAGE      | ALTA      | 1 650         | JENC Marca De  | 12 0043       | 000000000000000000000000000000000000000 | 1        |
| 10      |                     |              |           |          |               |                                          | ADMINIS P  | Iormai      | ADMIN      | STRACION RE  |            | NIA<br>NIA | NIA         | N/A           | DAGE      | ALTA      | 1 550         | IENC Marca De  | 37 0030       | 1030PTTTV<br>1174C 109U                 | <i>;</i> |
| 14      |                     |              |           |          |               |                                          | ADMINIS' A | loimai      | ADMIN      | STRACIONIN   |            | NIA        | NIA         | IN A          | DAGE      | ALTA      | 1 550         | VENC Marca De  | 57 01167      | 40DM (00L)                              | a l      |
| 10      |                     |              |           |          |               |                                          | ADMINIS' N | lormal      | ADMIN      | STRACIONICE  | ENTRAL DE  | NUO        | NUO         | N/A           | DAGE      | AL TA     | 1 660         | TENC Marca De  | 2 0002        | 02 IN IO9U                              | , I      |
| 17      |                     |              |           |          |               |                                          | ADMINIS' N | lormal      | ADMIN      | STRACION DE  |            | NUA        | NUA         | N/O           | BASE      | OL TO     | 1 660         | IENC Marca De  | 62 01258      | 923EH08W                                | e l      |
| 18      |                     |              |           |          |               |                                          | ADMINIS' N | lormal      | ADMINI     | STRACION DE  |            | NUA        | NVA         | N/O           | BASE      | AL TO     | 1 660         | TENC Marca De  | 6 0009        | 714 IE 108U/                            | 1        |
| 19      |                     |              |           |          |               |                                          | ADMINIS' N | lormal      | ADMIN      | STRACION PR  | EGIONAL CE | NVA        | NVA         | N/A           | BASE      | AL TA     | 1 660         | TENC Marca De  | 14 0045       | 239VH085                                |          |
| 20      |                     |              |           |          |               |                                          | ADMINIS'N  | lormal      | ADMIN      | STRACION RE  | EGIONAL CE | NVA        | N/A         | N/A           | BASE      |           | 1 EFIC        | IENC Marca De  | 50 01120      | 83821/275                               | i        |
| 21      |                     |              |           |          |               |                                          | ADMINIS' N | lormal      | ADMIN      | STRACION RE  | EGIONAL CE | NVA        | N/A         | N/A           | BASE      | ΔΙ ΤΔ     | 1 EFIC        | IENC Marca De  | 53 01152      | 6958C08W                                | i l      |
| 22      |                     |              |           |          |               |                                          | ADMINIS' N | ormal       | ADMIN      | STRACION RE  | EGIONAL CE | N/A        | N/A         | N/A           | BASE      | AL TA     | 1 FEI         | IENC Marca De  | 13 0045       | 237VH08W                                | į.       |
| 23      |                     |              |           |          |               |                                          | ADMINIS' N | ormal       | ADMIN      | STRACION BE  | EGIONAL CE | NA         | NA          | N/A           | BASE      | ALTA      | 1 EFIC        | IENC Marca De  | 67 01313      | 90B3J08V                                | 1        |
| 24      |                     |              |           |          |               |                                          | ADMINIS' N | ormal       | ADMIN      | STRACION BE  | EGIONAL CE | N/A        | N/A         | N/A           | BASE      | AL TA     | 1 EEI         | JENC Marca De  | 69 01316      | 313CH08W                                | 1        |
| 25      |                     |              |           |          |               |                                          | ADMINIS' N | ormal       | ADMIN      | STRACION RE  | EGIONAL CE | N/A        | NA          | N/A           | BASE      | ALTA      | 1 EFIC        | IENC Marca De  | 63 01267      | 504T908W                                | 1        |
| 26      |                     |              |           |          |               |                                          | ADMINIS' N | lormal      | ADMIN      | STRACION RE  | EGIONAL CE | N/A        | N/A         | N/A           | BASE      | ALTA      | 1 EFIC        | IENC Marca De  | 65 01313      | 72GJK08V                                | i l      |
| 27      |                     |              |           |          |               |                                          | ADMINIS' N | lormal      | ADMIN      | STRACION RE  | EGIONAL CE | N/A        | N/A         | N/A           | BASE      | ALTA      | 1 EFIC        | IENC Marca De  | 18 00711      | 68GBJ08W                                | a        |
| 28      |                     |              |           |          |               |                                          | ADMINIS' N | lormal      | ADMIN      | STRACION RE  | EGIONAL CE | N/A        | N/A         | N/A           | BASE      | ALTA      | 1 EFIC        | IENC Maroa De  | 20 0079       | 944NM08V                                |          |
| 29      |                     |              |           |          |               |                                          | ADMINIS' N | lormal      | ADMIN      | STRACION RE  | EGIONAL CE | N/A        | N/A         | N/A           | BASE      | ALTA      | 1 EFIC        | IENC Marca De  | 21 0079       | 94H5M08V                                |          |
| 30      |                     |              |           |          |               |                                          | ADMINIS' N | lormal      | ADMIN      | STRACION RE  | EGIONAL CE | N/A        | N/A         | N/A           | BASE      | ALTA      | 1 EFIC        | CIENC Maroa De | 22 0079       | 39472808\w                              | ŕ –      |
| 31      |                     |              |           |          |               |                                          | ADMINIS' N | lormal      | ADMIN      | STRACION RE  | EGIONAL CE | N/A        | N/A         | N/A           | BASE      | ALTA      | 1 EFIC        | CIENC Maroa De | 23 0079       | 994HTF08%                               | 1        |
| 32      |                     |              |           |          |               |                                          | ADMINIS' N | lormal      | ADMIN      | STRACION RE  | EGIONAL CE | N/A        | N/A         | N/A           | BASE      | ALTA      | 1 EFIC        | CIENC Marca De | 24 0079       | 394JHH08%                               | /        |
| 33      |                     |              |           |          |               |                                          | ADMINIS' N | lormal      | ADMIN      | STRACION RE  | EGIONAL CE | N/A        | N/A         | N/A           | BASE      | ALTA      | 1 EFIC        | CIENC Marca De | 25 0079       | 39436J08W                               |          |
| 34      |                     |              |           |          |               |                                          | ADMINIS' N | lormal      | ADMIN      | STRACION RE  | EGIONAL CE | N/A        | N/A         | N/A           | BASE      | ALTA      | 1 EFIC        | CIENC Marca De | 26 0079       | 9948JF08W                               |          |
| 35      |                     |              |           |          |               |                                          | ADMINIS' N | lormal      | ADMIN      | STRACION RE  | EGIONAL CE | N/A        | N/A         | N/A           | BASE      | ALTA      | 1 EFIC        | CIENC Marca De | 30 0080       | 324151Z7W                               | 1        |
| 36      |                     |              |           |          |               |                                          | ADMINIS' N | lormal      | ADMIN      | STRACION RE  | EGIONAL CE | N/A        | N/A         | N/A           | BASE      | ALTA      | 1 EFIC        | CIENC Maroa De | 34 00853      | 3488LZY7\                               | /        |
| 37      |                     |              |           |          |               |                                          | ADMINIS' N | lormal      | ADMIN      | STRACION RE  | EGIONAL CE | N/A        | N/A         | N/A           | BASE      | ALTA      | 1 EFIC        | CIENC Marca De | 58 01196      | 843LB08W                                | 1        |
| 38      |                     |              |           |          |               |                                          | ADMINIS' N | lormal      | ADMIN      | STRACION RE  | EGIONAL CE | N/A        | N/A         | N/A           | BASE      | ALTA      | 1 EFIC        | CIENC Marca De | 59 01219      | 73DQ908W                                | 6 I.     |
| 39      |                     |              |           |          |               |                                          | ADMINIS' N | lormal      | ADMIN      | STRACION RE  | EGIONAL CE | EN/A       | N/A         | N/A           | BASE      | ALTA      | 1 EFIC        | CIENC Maroa De | 27 0080       | 1294TH08\w                              | /        |
| 40      |                     |              |           |          |               |                                          | ADMINIS' N | lormal      | ADMIN      | STRACION RE  | EGIONAL CE | N/A        | NVA         | N/A           | BASE      | ALTA      | 1 EFIC        | CIENC Marca De | 61 01248      | 74CYH08%                                | /        |
| 41      |                     |              |           |          |               |                                          | ADMINIS' N | lormal      | ADMIN      | STRACION RE  | EGIONAL CE | N/A        | WA          | N/A           | BASE      | ALTA      | 1 EFIC        | CIENC Marca De | 64 01313      | 399KWZ7W                                |          |
| 42      |                     |              |           |          |               |                                          | ADMINIS' N | ormal       | EVALU      | ACION DE LA  | CONFIABIL  | I N/A      | NVA         | N/A           | BASE      | ALTA      | 1 EFIC        | CIENC Maroa De | 46 01060      | 7492TZ7W                                | 1        |
| 43      |                     |              |           |          |               |                                          | AUMINIS' N | lormal      | ADMIN      | STRACION RE  | EGIUNAL CE | : N/A      | NVA         | N/A           | BASE      | ALTA      | 1 EFIC        | ILNU Marca De  | 52 01152      | 61BXJ08W1                               |          |
| 44      |                     |              |           |          |               |                                          | ADMINIS' N | Iormal      | AUMIN      | STRACION RE  | EGIUNAL CE | : N/A      | NVA         | N/A           | BASE      | ALTA      | 1 EFIC        | JEINE Marca De | 1 00019       | ∠54HJ08₩                                | 1        |
| 45      |                     |              |           |          |               | 1-1-1-1-1-1-1-1-1-1-1-1-1-1-1-1-1-1-1-1- | AUMINIS' N | ormal       | ADMIN      | STRACION RE  | EGIUNAL CE | N/A        | NVA         | N/A           | BASE      | ALTA      | 1 EFIC        | JENL Maroa De  | 7 00112       | 1863408W                                | -        |
| 4 4 14  | DB Mov              | rimientos 🖉  | 2         |          |               |                                          |            |             |            |              |            | [          | 4           | 111           |           |           |               |                |               | •                                       |          |
| Listo   |                     |              |           |          |               |                                          |            |             |            |              |            |            |             |               |           |           |               | 1 1 709        | (             | 1                                       | (+)      |

Finalmente hacemos clic en la opción Abrir o Guardad según sea el caso y la operación que queramos realizar con el archivo.

Eliminado: a) Un párrafo, Números de Empleados, RFC´s, Nombres. Fundamentación:

Fundamentacion: Artículo 116 de la Ley General de Transparencia y Acceso a la Información Pública, en relación con el artículo 113, fracciones I y II de la Ley Federal de Transparencia y Acceso a la Información Pública, así como el Lineamiento Trigésimo Octavo, fracciones I y III y Cuadragésimo, fracciones I y II de los Lineamientos Generales en Materia de Clasificación y Desclasificación de la Información, así como para la elaboración de versiones públicas. Motivación: por corresponder a datos personales concernientes a una persona física identificable y/o datos patrimoniales, económicos, contables, jurídicos y administrativos de una persona moral.

## 4. MÓDULO RESGUARDOS.

En esta opcion desplazaras 3 opciones.

- Entregas
- Liberaciones- inhabilitadas
- Movimientos

| SCAP              | ×              |                                                            |                                                    |              |                          |                                    | لهالصالة                                                | 의 X              |
|-------------------|----------------|------------------------------------------------------------|----------------------------------------------------|--------------|--------------------------|------------------------------------|---------------------------------------------------------|------------------|
| ⊢ ⇒ C             | 192.168.19     | 96.101/scap_s                                              | at/Sistema/Resg                                    | uardos.a     | spx                      |                                    |                                                         | 23               |
|                   |                | Se S                                                       | AT<br>municaciones y Tecnologias<br>la Información | ۲            | SCAP                     | Adrian<br>Sistema de<br>Activos po | Sanchez <u>Cr</u><br>e Contro <u>s</u> e<br>or Provecto | errar<br>Istón   |
| Catálogos<br>Resc | uardos         | Resguardos<br>Entregas<br>Liberaciones-Inha<br>Movimientos | - Check List R                                     | eportes      | - Facturació             | 5n → Herr                          | ramientas                                               |                  |
| Crear Res         | guardo         |                                                            | An Paterne:                                        |              |                          |                                    | An Mator                                                | 201              |
| Proyecto:         | SAT            | ٧                                                          | Folio:                                             |              |                          |                                    | Ap. Materi                                              | 10.              |
| Buscar            |                |                                                            | -                                                  | Admor        | l De effe                | NOR                                | Feci                                                    | ha               |
| ▼ 1               | 00015254HJ08W1 | a) Eliminado                                               | ENLACE                                             | Gral<br>AGRS | EFICIENCIA<br>ENERGETICA | ROL000000                          | 000105 18/0                                             | ración<br>1/2013 |
| 3                 | 0002502JNJ08W1 |                                                            | OPERATIVO                                          | AGRS         | EFICIENCIA<br>ENERGETICA | ROL000000                          | 040201 22/0                                             | 1/2013           |
| <b>•</b> 4        | 00064134KJ08W1 |                                                            | ENLACE                                             | AGE          | EFICIENCIA               | ROL000000                          | 000253 11/0                                             | 1/2013           |
|                   |                |                                                            |                                                    |              |                          |                                    |                                                         |                  |

## **Entregas**

Con esta opcion podemos buscar resguardos de altas y bajas, con el numero de ID, tanto con el nombre del empleado.

| • ⇒ C                                           | 192.168.19                                                         | 6.101/scap_s                                | sat/Sistema/Resgu                                  | uardos.a                             | spx                                                                                        |                                                          | 27 E                                                                                                    |
|-------------------------------------------------|--------------------------------------------------------------------|---------------------------------------------|----------------------------------------------------|--------------------------------------|--------------------------------------------------------------------------------------------|----------------------------------------------------------|----------------------------------------------------------------------------------------------------|
|                                                 |                                                                    |                                             | AT<br>municaciones y Tecnologias<br>la Información | ۲                                    | ) SCAP                                                                                     | Adrian Sa<br>Sistema de<br>Activos por                   | anchez <u>Cerrar</u><br>Contro <u>&amp;st≆ón</u><br>Provecto                                                             |
| Catálogos                                       | Inventario -                                                       | Resguardos                                  | - Check List R                                     | eportes                              | - Facturacio                                                                               | ón 🔻 Herrar                                              | mientas                                                                                                    |
| Resg                                            | juardos                                                            | Entregas<br>Liberaciones-Inh<br>Movimientos | abilitadas                                         |                                      |                                                                                            |                                                          |                                                                                                    |
| Crear Reso                                      | guardo                                                             |                                             |                                                    |                                      |                                                                                            |                                                          |                                                                                                    |
| Nombre:                                         |                                                                    |                                             | Ap. Paterno:                                       |                                      |                                                                                            | A                                                        | Ap. Materno:                                                                                                    |
|                                                 |                                                                    |                                             |                                                    |                                      |                                                                                            |                                                          |                                                                                                    |
| Proyecto:<br>Buscar                             | SAT                                                                | *                                           | Folio:                                             |                                      |                                                                                            |                                                          |                                                                                                    |
| Proyecto:<br>Buscar<br>Resguardo                | Folio                                                              | Nombre                                      | Folio:                                             | Admon                                | Perfil                                                                                     | NOReporteMS                                              | Fecha<br>Migración                                                                                                    |
| Proyecto:<br>Buscar<br>Resguardo<br>1           | SAT<br>Folio<br>00015254HJ08W1                                     | Nombre<br>a) Eliminado                      | Puesto<br>ENLACE                                   | Admon<br>Gral<br>AGRS                | Perfil<br>EFICIENCIA<br>ENERGETICA                                                         | NOReporteMS<br>ROL00000000                               | Fecha<br>Migración<br>0105 18/01/2013                                                                                    |
| Proyecto:<br>Buscar<br>Resguardo<br>1<br>3      | SAT<br>Folio<br>00015254HJ08W1<br>0002502JNJ08W1                   | Nombre<br>a) Eliminado                      | Puesto<br>ENLACE<br>OPERATIVO                      | Admon<br>Gra1<br>AGRS<br>AGRS        | Perfil<br>EFICIENCIA<br>ENERGETICA<br>EFICIENCIA<br>ENERGETICA                             | NOReporteMS<br>ROL00000000<br>ROL00000004                | Fecha<br>Migración<br>0105 18/01/2013<br>0201 22/01/2013                                                                 |
| Proyecto:<br>Buscar<br>Resguardo<br>1<br>3<br>4 | SAT<br>Folio<br>00015254HJ08W1<br>0002502JNJ08W1<br>00064134KJ08W1 | Nombre<br>a) Eliminado                      | Puesto<br>ENLACE<br>OPERATIVO<br>ENLACE            | Admon<br>Gra1<br>AGRS<br>AGRS<br>AGE | Perfil<br>EFICIENCIA<br>ENERGETICA<br>EFICIENCIA<br>EFICIENCIA<br>EFICIENCIA<br>ENERGETICA | NOReporteMS<br>ROL00000000<br>ROL00000004<br>ROL00000000 | Fecha<br>Migración           0105         18/01/2013           0201         22/01/2013           0253         11/01/2013 |

### a) Dos párrafos, Nombres. Fundamentación:

rundamentacion: Artículo 116 de la Ley General de Transparencia y Acceso a la Información Pública, en relación con el artículo 113, fracciones I y II de la Ley Federal de Transparencia y Acceso a la Información Pública, así como el Lineamiento Trigésimo Octavo, fracciones I y III y Cuadragésimo, fracciones I y II de los Lineamientos Generales en Materia de Clasificación y Desclasificación de la Información, así como para la elaboración de versiones públicas. Motivación: por corresponder a datos personales concernientes a una persona física identificable y/o datos patrimoniales, económicos, contables, jurídicos y administrativos de una persona moral. Como buscar empleados con numero de serie?

1 copiar el numero de serie del resguardo.

| Comunicaciones y Tecnalogias<br>de la Información                                                                                                    | FORMATO DE ENTREGA Y RESGUAR                                                                                                    | RDO 000365                                                                                                    | 57BM10ZV1                                                                                                    | Artículo 116 de                                                                                                    | a Ley General d                                                                                                    | e Transparencia                                                                                                    | a y Acceso a la Inf                                                                                                    | orm        |
|----------------------------------------------------------------------------------------------------|----------------------------------------------------------------------------------------------------|----------------------------------------------------------------------------------------------------|----------------------------------------------------------------------------------------------------|----------------------------------------------------------------------------------------------------|----------------------------------------------------------------------------------------------------|----------------------------------------------------------------------------------------------------|----------------------------------------------------------------------------------------------------|------------|
| hn                                                                                                    | a emiscra:                                                                                                    | Fecha de Elaboración                                                                                                    | n: Tipo Movimientox                                                                                                    | Pública, en relac                                                                                                    | ión con el artícu                                                                                                    | llo 113, fraccior                                                                                                    | nes I y II de la Le                                                                                                    | y Fe       |
| ministración General de Comunicaciones y T<br>ministración Cantral de Deseración y Sarvicio                                                                                                    | ecnologías de la Información                                                                                                    | viennes, 09 de enero de 2                                                                                                    | 1015 Alta                                                                                                    | de Transparend                                                                                                    | ia y Acceso a                                                                                                    | a la Informaci                                                                                                    | on Publica, asi                                                                                                    | con        |
| vienno del Contrato de Administración de Pi                                                                                                    | iestos de Servicio                                                                                                    | Tipo PS                                                                                                    | No. Documento:                                                                                                    | Lineamiento Tr                                                                                                    | igesimo Octavo                                                                                                    | , fracciones I                                                                                                    | y III y Cuadr                                                                                                    | age        |
|                                                                                                    | (Korth                                                                                                    | P                                                                                                    | RES00000102862                                                                                                    | fracciones I y II                                                                                                    | de los Lineamie                                                                                                    | ntos Generales                                                                                                    | en Materia de Cla                                                                                                    | SITIC      |
| ninistración General - AGSC                                                                                                    | Locado                                                                                                    | 11.00                                                                                                    |                                                                                                    | y Desclasificació                                                                                                    | on de la Inform                                                                                                    | lacion, así com                                                                                                    | no para la elabor                                                                                                    | acic       |
| nicilio Constleto: AV SAN I NAFMON 2                                                                                                    | ST COL BOSOLIE RESIDENCIA DEL SUR DEL                                                                                                    | YOCHIMILOO C B 16000 MENTO D C                                                                                                    |                                                                                                    | versiones públic                                                                                                    | as.                                                                                                    |                                                                                                    |                                                                                                    |            |
| -AL-MILINIAGI                                                                                                    | A MAGAZARA R. ANN. R. OS. NA DEL                                                                                                    | ACCOMPANY AND AND AND AND AND AND AND AND AND AND                                                                                                    |                                                                                                    | Motivación: por                                                                                                    | corresponder a                                                                                                    | a datos person                                                                                                    | ales concerniente                                                                                                    | es a       |
| ado: DISTRITO FEDERAL                                                                                                    |                                                                                                    | VPW: 299                                                                                                    |                                                                                                    | persona física id                                                                                                    | entificable y/o d                                                                                                    | atos patrimonia                                                                                                    | les, económicos, c                                                                                                    | ont        |
| o Entrega*: PERSONAL                                                                                                    | Pe                                                                                                    | erfil de PS: ESCRITORIO BASE                                                                                                    |                                                                                                    | jurídicos y admir                                                                                                    | nistrativos de una                                                                                                    | a persona moral                                                                                                    |                                                                                                    |            |
| proción Pancanol, Servicio Social, Propertio, Solo de Internet,                                                                                                    | Capochaolin, 74547, Oters (Especifican)                                                                                                    |                                                                                                    |                                                                                                    |                                                                                                    |                                                                                                    |                                                                                                    |                                                                                                    |            |
| and the second second se                                                                                                    | Responsable del P                                                                                                    | VERIO DE SERVICIO                                                                                                    |                                                                                                    |                                                                                                    |                                                                                                    |                                                                                                    |                                                                                                    |            |
| ntre a) Eliminado                                                                                                    |                                                                                                    |                                                                                                    |                                                                                                    | 11 BAT                                                                                                    | Type and the second second sec                                                                                                    |                                                                                                    | Polic & Respectito                                                                                                    |            |
|                                                                                                    |                                                                                                    |                                                                                                    |                                                                                                    | And in the local data and the second second                                                                                                    | FORMATO OF LIBERAD                                                                                                    | ION DE RESOLUCIÓO 6                                                                                                    | 1163816/16/EW1 million, 17 de Marier                                                                                                    | - 100      |
| sto:                                                                                                    |                                                                                                    |                                                                                                    |                                                                                                    |                                                                                                    |                                                                                                    |                                                                                                    | the second second second second second second second second second second second second second second second se                                                                                                    |            |
| sto:                                                                                                    | Nutration                                                                                                    | Secondar MP 5                                                                                                    |                                                                                                    | Advanced and its General and Company and<br>Advanced and Company and Advanced and Advanced and Advanced and Advanced and Advanced and Advanced and Advanced                                                                                                    | a y Technington an la Información<br>A y Technington an la Información                                                                                                    |                                                                                                    | 84.94 80                                                                                                    | abooncer e |
| sta:                                                                                                    | PS entregado por F                                                                                                    | Proveedor APS-2                                                                                                    |                                                                                                    | Administration General III: Consecution of<br>Administrative Control in Consecution of<br>Solutions of Control in Administration of<br>Solutions of Control in Consecution                                                                                                    | Auto Environ<br>a Controlligiona de la Información<br>a trans Necologíanos<br>a Parentes de Services<br>concentrativo Sectores                                                                                                    |                                                                                                    | NAN BU                                                                                                    |            |
| sto:<br>Reporte a Mesa de Servidos                                                                                                    | PS entregado por F                                                                                                    | Provestor APS-2<br>Observaciones                                                                                                    |                                                                                                    | Advances and the Second Brill Conversion of the<br>Education and the Second Brill Conversion of the<br>Education and the Converse of Advances of the<br>Education and Education of the<br>Education of the Education of the<br>Education of the Education of the<br>Education of the Education of the<br>Education of the Education of the<br>Education of the Education of the<br>Education of the Education of the<br>Education of the Education of the<br>Education of the Education of the<br>Education of the Education of the<br>Education of the Education of the<br>Education of the Education of the<br>Education of the Education of the<br>Education of the Education of the<br>Education of the<br>Education | Construction of the Memory and American Accession<br>Access Technologies<br>Phantics do Service<br>Construction of Service<br>Accession of the Accession of Construction of Construction<br>Accession of Construction of Construction of Construction<br>Accession of Construction of Construction of Construction<br>Accession of Construction of Construction of Construction<br>Accession of Construction of Construction of Construction<br>Accession of Construction of Construction<br>Accession of Construction of Construction<br>Accession of Construction of Construction<br>Accession of Construction of Construction<br>Accession of Construction of Construction<br>Accession of Construction of Construction<br>Accession of Construction<br>Accessio | WITH LINES AND AND AND                                                                                                    | Adda and an and a second and a second and a  |            |
| esto:<br>Reporte a Mesa de Servições                                                                                                    | På entregado por P                                                                                                    | hovedor APS 2<br>Observaciones                                                                                                    |                                                                                                    | Advancescent General Re Conversion In<br>Advancescent Control in Conversion In<br>International Advancescent In<br>Conversion Territoria (2007) 2010 (1)<br>International Control (2007) 2010 (1)<br>International Control (2007) 2010<br>International Control (2007)<br>International Control (2007)<br>International Control (2007)                                                                                                    | n y ferentingen et la Université<br>Nors Novellagen<br>Novellagen<br>Million (K. 1996)<br>Million (K. 1996)<br>Autor (K. 1997)<br>District (K. 1997)<br>District (K. 1997)<br>District (K. 1997)                                                                                                    | enter (discardo Minita da<br>Ministra da posteria                                                                                                    | b) Eliminado                                                                                                    | 0          |
| sto:<br>Reporte a Mesa de Servicios                                                                                                    | PS entregado por P                                                                                                    | Provendor APS-2<br>Obsernaciones                                                                                                    |                                                                                                    | A Description of Description of Desc                                                                                                    | n y Teorethioping and Antonious<br>Alex Novelandigues<br>Hanness de Jaconson<br>Antonio de La Carlos de La Carlos de La<br>Carlos de La Carlos de La Carlos de La<br>Carlos de La Carlos de La Carlos de La<br>Carlos de La Carlos de La Carlos de La<br>Carlos de La Carlos de La Carlos de La<br>Carlos de La Carlos de La Carlos de La Carlos de La<br>Carlos de La Carlos de La Carlos de L                                                                                                    | NATIN CONTRACT OF NEL 14                                                                                                    | b) Eliminado                                                                                                    | •          |
| isto:<br>Réporte a Mess de Servicies                                                                                                    | Psetrupak por P                                                                                                    | Housedar MSS 2<br>Observaciones                                                                                                    |                                                                                                    | Advances in a former and a former sum<br>Advances in the Advances of the Advances of the<br>Advances of the Advances of the Advances of the<br>Advances of the Advances of the Advances of the Advances of the<br>Advances of the Advances of the Advances of the Advances of the<br>Advances of the Advances of the Advances of the Advances of the<br>Advances of the Advances of the Advances of the Advances of the<br>Advances of the Advances of the Advances of the Advances of the<br>Advances of the Advances of the Advances of the Advances of the Advances of the<br>Advances of the Advances of the Advances                                                                                                    | e provense ta e energia e e e e e e e e e e e e e e e e e e e                                                                                                    | P<br>NETROTATIO MNET IA<br>PE<br>NETROTATIONNA<br>NETROTATIONNA<br>NETROTATIONA<br>NETROTATIONA<br>NETROTATIONA<br>NETROTATIONA                                                                                                    | ber and been a second and the second and the second |            |
| Reporte a Mesa de Servicios                                                                                                    | Berlongado por f                                                                                                    | Voueedar NSS)<br>Obsernaciones<br>Wae Address:                                                                                                    |                                                                                                    | A manufacture of the Concentration of the Concentration of the Concentra                                                                                                    | r ( hanne an eine an eine anne an eine anne an                                                                                                    | METRICICATO MALTIN<br>METRICICATO MALTIN<br>METRICICATORIAN<br>METRICICATORIAN                                                                                                    | Acc at a second second  |            |
| do:<br>Reports a Nea de Sonicion<br>Descrito Pre-                                                                                                    | Nentipologa i                                                                                                    | Roundoo MSA<br>Obarrociones<br>Mai: Máreas                                                                                                    | Abgistor di Direne:                                                                                                    | All manual to have a function of the set of the set of                                                                                                    | s y hanning an a da annan an an an annan an an an annan an                                                                                                    | Marchanol (Marchanol<br>Marchanol (Marchanol<br>Marchanol<br>Marchanol (Marchanol<br>Marchanol<br>Ma | Ma N                                                                                                    |            |
| Reports a Mesa de Servicios<br>Reports a Mesa de Servicios<br>Elévección IP:<br>921 85:25:151                                                                                                    | Nertrepht yer f                                                                                                    | Novestar 1692 2<br>Obsmacknes<br>Mac Address:                                                                                                    | Alignato de Ulesen<br>90.E.I.C.(E-160CA                                                                                                    | And a second second sec                                                                                                    | s y bearing an a the annual is a second and a second and                                                                                                    | ALTROSALLANDAL<br>MICENTRAL<br>MICENTRAL<br>MICENTRAL<br>MICENTRAL<br>MICENTRAL<br>MICENTRAL                                                                                                    | Ara and Arabic Arabic A |            |
| Alexandre a Mess de Sonicios<br>Regarte a Mess de Sonicios<br>Directóre (P)<br>99 (SIZ 251)                                                                                                    | Nertrephologof<br>,<br>Mispholog de UA Inslindefor<br>Descryctica del 19 18                                                                                                    | Novedar 1652<br>Ottamadores<br>Nov. Address<br>IREGIOQ po MP31                                                                                                    | Majako el Barnet<br>19 BELLEGOCA                                                                                                    | A second second                                                                                                    | () Second and Second and Second a                                                                                                    | NETRODAL INTO 10<br>METRODAL INTO 10<br>METRODAL INTO 10<br>METRODAL INTO 10<br>METRODAL INTO 10<br>METRODAL INTO 10<br>MERICAN INTO 10<br>MERICAN INTO 10                                                                                                    | Ara and Arabica Arabica Arabic |            |
| Ato                                                                                                    | Pi terrepaks per fr                                                                                                    | Novela 2022<br>Observaciones<br>Noc Adress<br>INECEDO por Alba                                                                                                    | Adaptator de Tilement<br>TRATIL GARDOCA<br>Mar Gardon                                                                                                    | A second second                                                                                                    |                                                                                                    | ACTRODUCT ON THE ACTION OF A THE ACTION OF A T                                                                                                    | billion and a second second se |            |
| Alexandre av Mess de Servicios<br>Reporte a Mess de Servicios<br>Directidar (M.<br>99) 85:25:151<br>Descripciós del equipo                                                                                                    | Piennysko por R<br>-<br>-<br>-<br>-<br>-<br>-<br>-<br>-<br>-<br>-                                                                                                    | NextSt 1953<br>Citematores<br>Mor Markes<br>INSERDary Wr3<br>Mordels<br>Official 2000 (MI)                                                                                                    | Algebre it Brance<br>Bis Life Voca<br>No. Softe<br>Bis 200                                                                                                    | A second second                                                                                                    |                                                                                                    |                                                                                                    | b) Eliminad                                                                                                    |            |
| Repris Vince & Sonkies   Repris Vince & Sonkies                                                                                                    | Perceptor 7                                                                                                    | Clanadores Clanadores Mon Méres  Isologyz Mos Isologyz Mos  Connection 2000  Connection 2000  Connection 200                                                                                                    | Adgutor of Barne<br>951512 (FP 000)<br>No. Sefe<br>Mac2014<br>V0000-94426370405                                                                                                    | A manufactor for any of control of the sector of the sector of the secto                                                                                                    |                                                                                                    | ALTRADUCTURE POST IN<br>TOTAL CONTRACTOR<br>TOTAL CONTRACTOR<br>TOTAL CONTRACTON<br>TOTAL CONTRACTON<br>TOTAL CO                                                                                                    | b) Eliminadi                                                                                                    |            |
| 45  Pagente a Vesa da Servicios  Pagente a Vesa da Servicios  Pagente a Ve | Feengeburger                                                                                                    | Norman King<br>Resmandance<br>Nor Malene<br>Heliology Models<br>Of Physics Notice<br>Nick<br>Nick<br>Nic | Adaption de Oliverent<br>Status Gallonia<br>Martino de Oliverent<br>Status Gallonia<br>Martino de Oliverent<br>Vector Services<br>Vector Services<br>Vector Service | A standard brief of standard brief of standard b                                                                                                    |                                                                                                    | ALT IN CARLE SOLD IT.                                                                                                    | b) Eliminad                                                                                                    |            |
| Regnte s Vess de Kendels<br>Regnte s Vess de Kendels<br>Beschippils de Regnte<br>99 BES 25.13<br>Descrippils de Regno<br>Harton<br>Outouro                                                                                                    | Vertraphipar<br>Augustar de JAN valinska<br>Desravator del JAN valinska<br>Desravator del JAN<br>Desravator del JAN<br>Desr | Nontal Kirk<br>Charactores<br>Mac Kalees<br>Mittadoper/PS<br>(Mittadoper/PS)<br>(Mittadoper/PS)<br>(Mittadoper/P                                                                                                    | Migitale di Biener<br>Sefsi L'Arrocci<br>Bissi di Serie<br>Bissi di Serie<br>Maria<br>Na<br>Na                                                                                                    |                                                                                                    |                                                                                                    |                                                                                                    | And a second second sec |            |
| All Reports House Services Annual Services Annual Services Ann | Feengelage<br>-<br>Magnatar & Still Validation<br>Benefactor & Still Validation<br>Benefactor & Still<br>Benefactor & Still<br>Benefactor                                                                                                    | Mor Ad eas<br>Mor Ad eas<br>Nor Ad eas<br>Nor Ad eas<br>Nor Ad eas<br>(PTIPLE 320 (MT)<br>NA<br>NA<br>NA                                                                                                    | Algebrir di Barne<br>95512 (Er VOCA<br>95512 (Er VOCA<br>Mazzon<br>References (Er VOCA<br>References (Er VOCA<br>References                                                                       | A manufactor for an a function of the function of the function                                                                                                    |                                                                                                    | ALTA COME DOL 14<br>T<br>T<br>T<br>T<br>T<br>T<br>T<br>T<br>T<br>T<br>T<br>T<br>T                                                                                                    | Ave a manufacture of the second second secon | o<br>ninac |
| Heynes a Vera de tenciose<br>Regnes a Vera de tenciose<br>Rescalas Pris<br>PERSES 2511<br>Descritiçãos del regiona<br>PERSES<br>NOTO<br>NOTO<br>NOTO                                                                                                    | Feengeboor                                                                                                    | Nonita Kita<br>Oternetione<br>Mac Materia<br>Mac Materia<br>Mac Materia<br>Orano Xita<br>Na<br>Na<br>Na                                                                                                    | Adaptato de Himment<br>Status Gel Docca<br>No. Serie<br>Mazzina<br>Orica negalacistato/S<br>No.<br>No.                                                                                                    | A second second                                                                                                    |                                                                                                    |                                                                                                    | A a a a a a a a a a a a a a a a a a a a                                                                                                    | ninac      |
| Regular Likes & Sender<br>Regular Likes & Sender<br>Bescholm<br>Description of regular<br>Throng<br>Conception of regular                                                                                                    | Permaksjon<br>Magneter de UA wellender.<br>Deceptor de UA wellender.<br>Deceptor de UA wellender.<br>Deceptor de UA Marca<br>Deceptor de UA Marca<br>Deceptor de UA Marca<br>Deceptor de UA Marca                                                                                                    | Nontra 853<br>Chanactores<br>Chanactores<br>Not Adress<br>Not Adress<br>Chanactores<br>Chanactores<br>Chanactor                                                                                                    | Migstalin di Bienec<br>Stiffil Colfordia<br>Mata Serie<br>Mata Serie<br>Na<br>Na<br>Na                                                                                                    |                                                                                                    |                                                                                                    | ALTIN CANAL MADE AN<br>MARKET AND AND AND AND AND AND AND AND AND AND                                                                                                    | A and a second second s |            |

2 ingresarlo en el recuadro FOLIO a 7 digitos sin dejar ningun espacio.

| ←   | ⇒ C                 | 192.168.19     | <b>6.101</b> /scap_s | at/Sistema/Resgua                                 | irdos.a       | spx                      |                                                      | ☆ =                                             |
|-----|---------------------|----------------|----------------------|---------------------------------------------------|---------------|--------------------------|------------------------------------------------------|-------------------------------------------------|
| Į   |                     |                |                      | AT<br>municaciones y Tecnologias<br>a Información | Ō             | ) SCAP                   | Adrian Sanche<br>Sistema de Cont<br>Activos por Prov | ez <u>Cerrar</u><br>rro <u>8elsión</u><br>recto |
| Ç   | atálogos            | Inventario 💌   | Resguardos           | <ul> <li>Check List Rep</li> </ul>                | ortes         | Facturació               | ón 🔻 Herramien                                       | tas                                             |
|     | Resg                | uardos         |                      |                                                   |               |                          |                                                      |                                                 |
| (   | Orear Resg          | juardo         |                      |                                                   |               |                          |                                                      |                                                 |
|     | Nombre:             | 0.47           |                      | Ap. Paterno:                                      | 4073.44       |                          | Ap. M                                                | aterno:                                         |
|     | Proyecto:<br>Buscar | SAI            | *                    |                                                   | 102.01        |                          |                                                      |                                                 |
| IdR | tesguardo           | Folio          | Nombre               | Puesto                                            | Admon<br>Gral | Perfil                   | NOReporteMS                                          | Fecha<br>Migración                              |
| •   | 1                   | 00015254HJ08W1 | d) Eliminado         | ENLACE                                            | AGRS          | EFICIENCIA<br>ENERGETICA | ROL000000000105                                      | 18/01/2013                                      |
| ▼ 3 | 3                   | 0002502JNJ08W1 |                      | OPERATIVO                                         | AGRS          | EFICIENCIA<br>ENERGETICA | ROL00000040201                                       | 22/01/2013                                      |
| •   | 4                   | 00064134KJ08W1 |                      | ENLACE                                            | AGE           | EFICIENCIA<br>ENERGETICA | ROL00000000253                                       | 11/01/2013                                      |
| •   | 7                   | 0011218G9408W1 |                      | OPERATIVO                                         | AGRS          | EFICIENCIA<br>ENERGETICA | ROL000000000115                                      | 18/01/2013 🕶                                    |

## 3 dar clic en el boton de buscar.

| ÷   | ⇒ C        | 192.168.19     | 6.101/scap_s | at/Sistema/Reso                                    | guardos.a     | spx                      |                                                      | ☆ <b>=</b>                                         |
|-----|------------|----------------|--------------|----------------------------------------------------|---------------|--------------------------|------------------------------------------------------|----------------------------------------------------|
|     |            |                |              | ATT<br>nunicaciones y Tecnologias<br>a Información | C             | ) SCAP                   | Adrian Sanche<br>Sistema de Cont<br>Activos por Prov | ez <u>Cerrar</u><br>ro <u>&amp;elsión</u><br>recto |
| (   | Catálogos  | Inventario 🔻   | Resguardos   | Check List                                         | Reportes      | - Facturació             | ón 🔻 Herramien                                       | tas                                                |
| -11 | Resg       | uardos         |              |                                                    |               |                          |                                                      |                                                    |
|     | Crear Resg | guardo         |              | An Paterno:                                        |               |                          | An M                                                 | aterno:                                            |
|     | Proyecto:  | SAT            | Ψ            | Folio:                                             | BM10ZV1       |                          | Op. III                                              |                                                    |
|     | Buscar     |                |              |                                                    |               |                          |                                                      |                                                    |
| ld  | Resguardo  | Folio          | Nombre       | Puesto                                             | Admon<br>Gral | Perfil                   | NOReporteMS                                          | Fecha<br>Migración                                 |
| ¥   | 1          | 00015254HJ08W1 | a) Eliminado | ENLACE                                             | AGRS          | EFICIENCIA<br>ENERGETICA | ROL000000000105                                      | 18/01/2013                                         |
| ¥   | 3          | 0002502JNJ08W1 |              | OPERATIVO                                          | AGRS          | EFICIENCIA<br>ENERGETICA | ROL00000040201                                       | 22/01/2013                                         |
| •   | 4          | 00064134KJ08W1 |              | ENLACE                                             | AGE           | EFICIENCIA<br>ENERGETICA | ROL00000000253                                       | 11/01/2013                                         |
| •   | 7          | 0011218G9408W1 |              | OPERATIVO                                          | AGRS          | EFICIENCIA<br>ENERGETICA | ROL000000000115                                      | 18/01/2013                                         |

# inado: os párrafos, Nombres.

lamentación: lamentación: ulo 116 de la Ley General de Transparencia y so a la Información Pública, en relación con el ulo 113, fracciones I y II de la Ley Federal de sparencia y Acceso a la Información Pública, asi o el Lineamiento Trigésimo Octavo, fracciones I y y Cuadragésimo, fracciones I y II de los amientos Generales en Materia de Clasificación y lasificación de la Información, así como para la oración de versiones públicas. vación: por corresponder a datos personales ernientes a una persona física identificable y/o s patrimoniales, económicos, contables, jurídicos y inistrativos de una persona moral.

## Como buscar empleados con el nombre?

1 Ingresar el nombre del empleado que se desea buscar a 3 dígitos, comenzando con:

- Nombre
- Apellido paterno •
- Apellido materno •

## Ejemplo:

| R                              | esguardos                        |                 |                     |       |                          |                 |                                   |                 |
|--------------------------------|----------------------------------|-----------------|---------------------|-------|--------------------------|-----------------|-----------------------------------|-----------------|
| Crear<br>Nom<br>Proyer<br>Busc | Resguardo<br>bre ARA<br>cto: SAT | 3               | Ap Patemo<br>Folio: | GUT   | _                        | Ap 1            | Aaterno GON                       |                 |
| dResgu                         | ardo Folio                       | Hombre          | Puesto              | Admot | Perfit                   | NOReporteM5     | Fecha Fecha<br>Migración Creación | inmueb          |
| 1                              | 00015254HJ08W1                   | a)<br>Eliminado | ENLACE              | AGRS  | EFICIENCIA<br>ENERGETICA | RGL000000000105 | 18/01/2013 05/01/20               | 13 LA<br>VIRGEN |
| 3                              | 0002502JNJ08W1                   |                 | OPERATIVO           | AGRS  | EFICIENCIA<br>ENERGETICA | ROL00000040201  | 22/01/2013 05/01/20               | 13 LA<br>VIRGEN |
| 4                              | 00054134KJ08W1                   |                 | ENLACE              | AGE   | EFICIENCIA<br>ENERGETICA | R0L00000000253  | 11/01/2013 05/01/20               | 13 LA<br>VIRGEN |
| 7                              | 0011218G9408W1                   |                 | OPERATIVO           | AGRS  | EFICIENCIA<br>ENERGETICA | ROL00000000115  | 18/01/2013 05/01/20               | 13 LA<br>VIRGEN |
|                                | 1                                |                 | -101                |       |                          |                 |                                   |                 |

## 2 dar clic en el botón buscar.

| Catálogo   | s Inventario 🔻 | Resguardos   | <ul> <li>Check List Re</li> </ul> | portes        | <ul> <li>Facturaci</li> </ul> | ón 🔻 H   | lerramie | ntas 👻             |                   |              |      |
|------------|----------------|--------------|-----------------------------------|---------------|-------------------------------|----------|----------|--------------------|-------------------|--------------|------|
| Res        | guardos        |              |                                   |               |                               |          |          |                    |                   |              |      |
| Crear Res  | guardo         |              |                                   |               |                               |          |          |                    |                   |              |      |
| Nombre:    | ARA            |              | Ap. Paterno: GU                   | Т             |                               |          | Ap. N    | laterno: GO        | N                 |              |      |
| Proyecto:  | SAT            |              | Folio:                            |               |                               |          |          |                    |                   |              |      |
| Buscar     |                |              |                                   |               |                               |          |          |                    |                   |              |      |
| ldResguard | o Folio        | Nombre       | Puesto                            | Admon<br>Gral | Perfil                        | NOReport | teMS     | Fecha<br>Migración | Fecha<br>Creación | Inmueble     | Mov  |
| ▼ 1        | 00015254HJ08W1 | a) Eliminado | ENLACE                            | AGRS          | EFICIENCIA<br>ENERGETICA      | ROL0000  | 00000105 | 18/01/2013         | 05/01/2013        | LA<br>VIRGEN | ALT/ |
| ▼ 3        | 0002502JNJ08W1 |              | OPERATIVO                         | AGRS          | EFICIENCIA<br>ENERGETICA      | ROL0000  | 00040201 | 22/01/2013         | 05/01/2013        | LA<br>VIRGEN | ALT/ |
| ▼ 4        | 00064134KJ08W1 |              | ENLACE                            | AGE           | EFICIENCIA<br>ENERGETICA      | ROL0000  | 0000253  | 11/01/2013         | 05/01/2013        | LA<br>VIRGEN | ALT/ |
| ▼7         | 0011218G9408W1 |              | OPERATIVO                         | AGRS          | EFICIENCIA<br>ENERGETICA      | ROL0000  | 00000115 | 18/01/2013         | 05/01/2013        | LA<br>VIRGEN | ALT/ |
| •          |                |              |                                   |               |                               |          |          |                    |                   |              | •    |

## Liberaciones

Esta opción también sirve para buscar empleados de resguardos de alta y baja, en caso de que no se encuentren en la opción de ENTREGAS, de igual forma tiene la misma opción de buscarlos por el número de serie y por el nombre del empleado.

| → C □ 192.168.1                                             | 96.101/scap_sa                              | t/Sistema/Libera                         | ciones.a        | spx               |                    |                   |                            | ร                                      |
|-------------------------------------------------------------|---------------------------------------------|------------------------------------------|-----------------|-------------------|--------------------|-------------------|----------------------------|----------------------------------------|
|                                                             | Com<br>de la                                | unicaciones y Tecnologias<br>Información | 0               | SCAP              | Sistema d          | A<br>e Control de | drian Sancl<br>e Activos j | nez <u>Cerrar Sesi</u><br>por Proyecto |
| tálogos Inventario                                          | Resguardos<br>Entregas<br>Liberaciones-Inha | Check List Re                            | eportes         | Facturac          | ión 🔻 Her          | ramientas         | Ψ.                         |                                        |
| Nombre:<br>Proyecto: SAT                                    | Movimientos                                 | Ap. Paterno:<br>Folio:                   |                 |                   | Ap. M              | aterno:           |                            |                                        |
| Buscar<br>d Folio N                                         | lombre                                      | F                                        | echa<br>embrado | Fecha<br>Creación | Fecha<br>Migracion | Fecha Fin         | Inmueble                   | Movimiento                             |
| 2 000183964H08W1                                            | ) Eliminado                                 | 1                                        | 5/01/2013       | 05/01/2013        | 15/01/2013         | 05/06/2014        | LA<br>VIRGEN               | ALTA                                   |
| 5 00080218BH08W1                                            |                                             | 1                                        | 4/01/2013       | 05/01/2013        | 14/01/2013         | 22/03/2013        | LA<br>VIRGEN               | ALTA                                   |
| 6 0009714JFJ08W1                                            |                                             | 2                                        | 1/01/2013       | 05/01/2013        | 21/01/2013         | 25/06/2013        | LA<br>VIRGEN               | ALTA                                   |
| 13 00451237VH08W1                                           |                                             | 1                                        | 6/01/2013       | 05/01/2013        | 16/01/2013         | 17/05/2013        | LA<br>VIRGEN               | ALTA                                   |
|                                                             |                                             | 1                                        | 8/01/2013       | 05/01/2013        | 18/01/2013         | 30/05/2013        | LA<br>VIRGEN               | ALTA                                   |
| 14 00452239YH08W1                                           |                                             | 1                                        | 7/01/2013       | 05/01/2013        | 17/01/2013         | 02/09/2013        | LA<br>VIRGEN               | ALTA                                   |
| 14 00452239YH08W1                                           |                                             |                                          |                 |                   |                    |                   | LA                         |                                        |
| 14 00452239YH08W1<br>15 0048631BPH08W1<br>16 0062210C1508W1 |                                             | 1                                        | 8/01/2013       | 05/01/2013        | 18/01/2013         | 02/09/2013        | VIRGEN                     | ALTA                                   |

### a) Dos párrafos, Nombres Fundamentación:

Eliminado:

rundamentacion: vtrículo 116 de la Ley General de Transparencia y Acceso a la Información Pública, en relación con el artículo 113, fracciones I y II de la Ley Federal de Transparencia y Acceso a la nformación Pública, así como el Lineamiento Trigésimo Octavo, fracciones I y III y Cuadragésimo, fracciones I y II de los Lineamientos Generales en Materia de Clasificación y Desclasificación de la Información, así como para la elaboración de versiones públicas. Motivación: por corresponder a datos personales concernientes a una persona física identificable y/o datos patrimoniales, económicos, contables, jurídicos y administrativos de una persona more

Buscar a X Empleado por en base a un número de serie.

|                              |                                                                              |              | at/Sistema/Libera                               | aciones.as                          | ярх                                    |                                        |                                        |                                    | 2                                      |
|------------------------------|------------------------------------------------------------------------------|--------------|-------------------------------------------------|-------------------------------------|----------------------------------------|----------------------------------------|----------------------------------------|------------------------------------|----------------------------------------|
| 1                            |                                                                              | Se Su Com    | art<br>unicaciones y Tecnologías<br>Información | 0                                   | SCAP                                   | Sistema d                              | e Control de                           | drian Sanch<br>e Activos p         | nez <u>Cerrar Sesi</u><br>por Proyecto |
| tálo                         | ogos Inventario                                                              | • Resguardos | <ul> <li>Check List</li> <li>R</li> </ul>       | eportes -                           | Facturaci                              | ión - Her                              | ramientas                              |                                    |                                        |
|                              | Liberaciones                                                                 |              |                                                 |                                     |                                        |                                        |                                        |                                    |                                        |
| ١                            | Nombre:                                                                      |              | Ap. Paterno:                                    |                                     |                                        | Ap. M                                  | aterno:                                |                                    |                                        |
| P                            | royecto: SAT                                                                 | v            | Folio: 964                                      | H8W1                                |                                        |                                        |                                        |                                    |                                        |
| В                            | luscar                                                                       |              |                                                 |                                     |                                        |                                        |                                        |                                    |                                        |
| d                            | Folio                                                                        | Nombre       | F                                               | echa<br>Sembrado                    | Fecha<br>Creación                      | Fecha<br>Migracion                     | Fecha Fin                              | Inmueble                           | Movimiento                             |
| 2                            | 000183964H08W1                                                               | a) Eliminado | 1                                               | 5/01/2013                           | 05/01/2013                             | 15/01/2013                             | 05/06/2014                             |                                    | ALTA                                   |
| 5                            | 00080218BH08W1                                                               |              | 1                                               | 4/01/2013                           | 05/01/2013                             | 14/01/2013                             | 22/03/2013                             |                                    | ALTA                                   |
| 6                            | 0009714JFJ08W1                                                               |              | 2                                               | 1/01/2013                           | 05/01/2013                             | 21/01/2013                             | 25/06/2013                             |                                    | ALTA                                   |
|                              | 3 00451237VH08W1                                                             |              | 1                                               | 6/01/2013                           | 05/01/2013                             | 16/01/2013                             | 17/05/2013                             | LA<br>VIRGEN                       | ALTA                                   |
| 13                           |                                                                              |              | 1                                               | 8/01/2013                           | 05/01/2013                             | 18/01/2013                             | 30/05/2013                             |                                    | ALTA                                   |
| 13                           | 4 00452239YH08W1                                                             |              |                                                 |                                     |                                        |                                        |                                        |                                    |                                        |
| 13<br>14<br>15               | 4 00452239YH08W1<br>5 0048631BPH08W1                                         |              | 1                                               | 7/01/2013                           | 05/01/2013                             | 17/01/2013                             | 02/09/2013                             | VIRGEN                             | ALTA                                   |
| • 13<br>• 14<br>• 15<br>• 16 | 4 00452239YH08W1<br>5 0048631BPH08W1<br>6 0062210C1508W1                     |              | 1                                               | 7/01/2013<br>8/01/2013              | 05/01/2013<br>05/01/2013               | 17/01/2013<br>18/01/2013               | 02/09/2013<br>02/09/2013               | LA<br>VIRGEN<br>LA<br>VIRGEN       | ALTA                                   |
| 13<br>14<br>15<br>16         | 4 00452239YH08W1<br>5 0048631BPH08W1<br>6 0062210C1508W1<br>7 00711685W808W1 |              | 1<br>1<br>5 1                                   | 7/01/2013<br>8/01/2013<br>8/01/2013 | 05/01/2013<br>05/01/2013<br>05/01/2013 | 17/01/2013<br>18/01/2013<br>18/01/2013 | 02/09/2013<br>02/09/2013<br>18/10/2013 | LA<br>VIRGEN<br>LA<br>VIRGEN<br>LA | ALTA<br>ALTA                           |

# Eliminado: a) Un párrafo, Nombres. Fundamentación:

Artículo 116 de la Ley General de Transparencia y Acceso a la Información Pública, en relación con el artículo 113, fracciones I y II de la Ley Federal de Transparencia y Acceso a la Información Pública, así como el Lineamiento Trigésimo Octavo, fracciones I y III y Cuadragésimo, fracciones I y II de los Lineamientos Generales en Materia de Clasificación y Desclasificación de la Información, así como para la elaboración de versiones públicas. Motivación: por corresponder a datos personales concernientes a una persona física identificable y/o datos patrimoniales, económicos, contables, jurídicos y administrativos de una persona

noral.